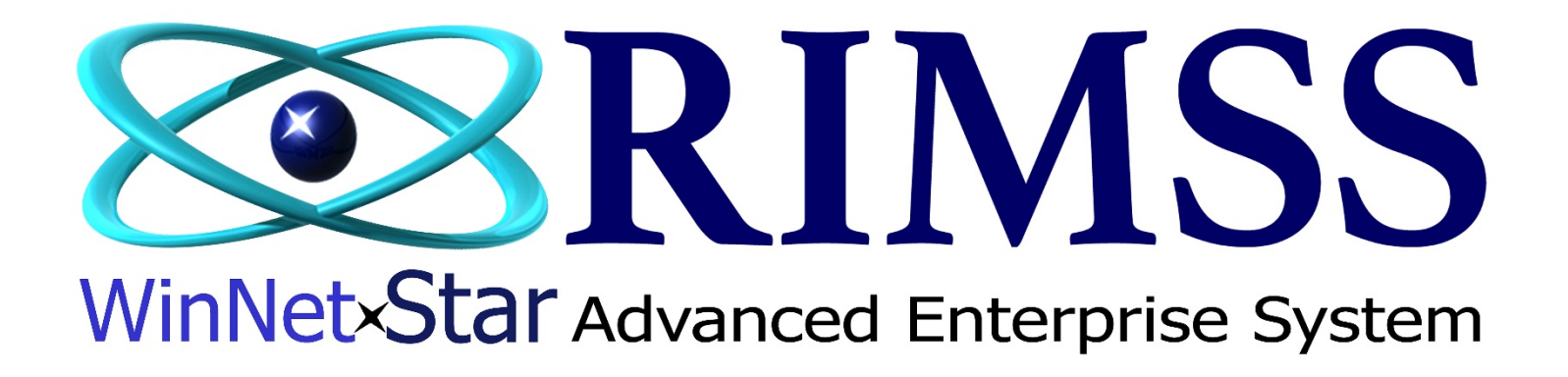

# **Inventory Transfer Dispatch for Backorder**

How to create Inventory Transfer Dispatch to transfer parts from another location for Backordered Items

Software Development

**RIMSS Business Systems Technology** 

Company Confidential

Copyright ©1983-2017 RIMSS Business Systems Technology

This Document contains information proprietary to RIMSS Business Systems Technology. Use or disclosure without written permission is expressly forbidden.

#### THESE INSTRUCTIONS APPLY TO MULTI-LOCATION DEALERSHIPS ONLY

Since you are a multi-location dealership, there is a new feature to allow you to transfer parts from one of your other locations to your location to satisfy a backorder(s).

This gives you the ability to transfer the part(s) from one or more of your other locations instead of ordering from your Supplier.

A Transfer Dispatch is created when the Sales Order or Repair Order is marked with a Transfer Quantity and the Sales Order or Repair Order is saved. If there are multiple transfer requests from the same location they will be added to the Open Transfer Dispatch, regardless of the age or the Transfer Dispatch date. Open Transfer Dispatches are driven by the requesting location and created in the transferring location. Once the Transfer Dispatch is marked as Shipped there will be a Transfer Receipt created in the receiving location. Until the receiving location marks the Transfer Receipt as Received the receiving locations QOH (Quantity on Hand) and AFS (Available for Sale) is not updated.

The screen shots shown in this Help Doc show examples of Parts Sales Orders. The same logic applies to Repair Order as well.

IMPORTANT – It is both the transferring locations and receiving locations responsibility to review the Transfer Dispatch and Transfer Receipt Lists to verify the status of those dispatches are correct and no Transfer Dispatch is in an Open status when the parts have already been physically shipped to the receiving location. The same applies to the receiving location that there are no Transfer Receipts marked as Shipped when the receiving location has physically received the parts. It is recommended that the locations review these lists frequently.

#### **CREATING AN INVENTORY TRANSFER DISPATCH FOR BACKORDER(S)**

In this example, we need to sell a quantity of 3. After entering the Qty. Sold, you receive the No Stock Pop-up showing you have 0 (zero) AFS. Based on the No Stock Pop-up display, you notice one of your other locations has plenty of stock. At this point, you can elect to Transfer 3 from the other location to your location to satisfy the backorder sale.

| No Stock                             |                    |                 |              |             |               |                 |                       |            |               |                  |  |  |  |  |
|--------------------------------------|--------------------|-----------------|--------------|-------------|---------------|-----------------|-----------------------|------------|---------------|------------------|--|--|--|--|
| Item Number                          |                    | OEM Vendor #    |              | OEM Divis   | ion           | Description     | Description           |            |               |                  |  |  |  |  |
| FF 103                               |                    | 624             |              |             |               | FILTER, FUEL    | FILTER, FUEL          |            |               |                  |  |  |  |  |
| Package Qty                          |                    | Qty On Hand     |              | Qty Com     | Qty Committed |                 | AFS                   |            |               | CNH Info         |  |  |  |  |
| 12                                   |                    | 0.0             |              | 0.0         |               | 0.0             | 0.0                   |            |               |                  |  |  |  |  |
| Company                              | Location           | AFS             | Transfer     | Request     | Primary Bin   | On Stock Order  | Stady Order 00H       |            | Oty Committed | Oty Committed on |  |  |  |  |
| Company                              | Location           | A13             | Transfer     | Request     | Frindly Diri  | ON SIDER OF DEF | QUIT                  | 000        | Qty Committee | Customer Order   |  |  |  |  |
|                                      | Location           | A 3 11          | .0000        | 0.0000      | 2H5D2         | 0.0000          | 11.0000               | 0.0000     | 0.0000        | 0.0000           |  |  |  |  |
|                                      | Location           | B               | .0000        | 0.0000      |               | 0.0000          | 0.0000                | 0.0000     | 0.0000        | 0.0000           |  |  |  |  |
|                                      | Location           | C               | .0000        | 0.0000      |               | 0.0000          | 0.0000                | 0.0000     | 0.0000        | 0.0000           |  |  |  |  |
|                                      | Location           | D _ (           | .0000        | 0.0000      |               | 0.0000          | 0.0000                | 0.0000     | 0.0000        | 0.0000           |  |  |  |  |
| >                                    | Location           | E <b>2</b> (    | 2 0.0000     |             |               | 0.0000          | 0.0000                | 0.0000     | 0.0000        | 0.0000           |  |  |  |  |
|                                      |                    |                 |              |             |               |                 |                       |            |               |                  |  |  |  |  |
|                                      |                    |                 |              |             |               |                 |                       |            |               |                  |  |  |  |  |
| Qty: 3                               | .0000              | Se              |              | Transfer    |               | Sell AFS/BO Re  | Sell AFS/BO Remaining |            | Drop Ship     | Cancel           |  |  |  |  |
|                                      |                    |                 |              |             |               |                 |                       |            |               |                  |  |  |  |  |
|                                      |                    |                 |              |             | Associated    | Items           |                       |            |               |                  |  |  |  |  |
| Assoc, Type F                        | Price Book Part Nu | mber OEM Vendor | OEM Division | Description | n Quantity R  | QOH AFS         | Bin                   | Cost Store |               |                  |  |  |  |  |
| > Selected Item F                    | FNH FF103          | 624             |              | FILTER, F   | UEL 1.0000    | 0.000 0.00      | 000                   | \$11.72    |               |                  |  |  |  |  |
|                                      |                    |                 |              |             |               |                 |                       |            |               |                  |  |  |  |  |
| #1 Quantit                           | ty needed for      | Sale            | _            |             |               |                 |                       |            |               |                  |  |  |  |  |
| #2 AFS Qu                            | antity for you     | Location        | _            |             |               |                 |                       |            |               |                  |  |  |  |  |
| #3 AFS Quantity for another Location |                    |                 |              |             |               |                 |                       |            |               |                  |  |  |  |  |
|                                      |                    |                 |              |             |               |                 |                       |            |               |                  |  |  |  |  |
|                                      |                    |                 |              |             |               |                 |                       |            |               |                  |  |  |  |  |
|                                      |                    |                 |              |             |               |                 |                       |            |               |                  |  |  |  |  |
|                                      |                    |                 |              |             |               |                 |                       |            |               |                  |  |  |  |  |

## Processing the Transfer from Location A to Location E

| No Stock         | _                        | _           |             |                  |              |               | _              |                    |              |               |               | _                                  |        |  |  |  |
|------------------|--------------------------|-------------|-------------|------------------|--------------|---------------|----------------|--------------------|--------------|---------------|---------------|------------------------------------|--------|--|--|--|
| Item Numb        | er                       |             | OEM         | Vendor #         |              | OEM Div       | ision          | Description        | Description  |               |               |                                    |        |  |  |  |
| FF 103           |                          |             | 624         |                  |              | ]             |                | FILTER, FUEL       | FILTER, FUEL |               |               |                                    |        |  |  |  |
| Package Qty      |                          |             | Qty On Hand |                  |              | Qty Com       | mitted         | AFS                | AFS          |               |               | On Stock Order                     |        |  |  |  |
| 12               |                          |             | 0.0         |                  |              | 0.0           |                | 0.0                | 0.0          |               | 0.0           |                                    |        |  |  |  |
| Company Location |                          |             | AFS         | FS Transfer I    |              | Primary Bin   | On Stock Order | In Stock Order QOH |              | Q00           | Qty Committed | Qty Committed on<br>Customer Order |        |  |  |  |
| I                |                          | Location /  | 4           | 11.0             | 000 4        | 3.0000        | 2H5D2          | 0.000              | 0            | 11.0000       | 0.0000        | 0.0000                             | 0.0000 |  |  |  |
|                  |                          | Location I  | 3           | 0.0              | 000          | 0.0000        |                | 0.000              | 0            | 0.0000        | 0.0000        | 0.0000                             | 0.0000 |  |  |  |
|                  |                          | Location (  | c           | 0.0              | 000          | 0.0000        |                | 0.000              | 0            | 0.0000        | 0.0000        | 0.0000                             | 0.0000 |  |  |  |
|                  |                          | Location I  | D           | 0.0              | 000          | 0.0000        |                | 0.0000             |              | 0.0000        | 0.0000        | 0.0000                             | 0.0000 |  |  |  |
|                  |                          | Location I  | εl          | 0.0              | 000          | 0.0000        |                | 0.0000             |              | 0.0000 0.0000 |               | 0.0000                             | 0.0000 |  |  |  |
|                  |                          |             |             |                  |              |               |                |                    |              |               |               |                                    |        |  |  |  |
| Qty: 3.0000 Sell |                          |             |             | I                | Transfer 5   | Sell AFS/BO R | emaining       |                    | Back Order ( | Drop Ship     | Cancel        |                                    |        |  |  |  |
| Assoc. T         | ype Price Bo             | ok Part Num | ber         | OEM Vendor       | OEM Division | Descripti     | on Quantity R  | QOH AF             | S I          | Bin           | Cost Store    |                                    |        |  |  |  |
| > Selected       | Item FNH                 | FF 103      |             | 624              |              | FILTER,       | FUEL 1.0000    | 0.0000 0.0         | 0000         |               | \$11.72       |                                    |        |  |  |  |
| #4 Er<br>#5 Pr   | nter the C<br>ress the T | Quantity no | eed         | ed in the T<br>n | [ransfer     | Reque         | st box of the  | Transferring       | Locatio      | n             |               |                                    |        |  |  |  |

After Saving the Sales Order, a new Transfer Dispatch will be created with an Open Status. Your Sales Order will reference the Transfer Qty. and Transfer Document. See next page for examples.

#### Sales Order showing Transfer Quantity and Transfer Dispatch Document #

| Name:            | e: LEE CHESNUT Ship To Shipping Method: 2 - Inbound - Our truck Renameable Field                                                          |               |                        |                |                        |                 |                   |                   |           |                   |                |                    | Valu         |  |
|------------------|----------------------------------------------------------------------------------------------------|---------------|------------------------|----------------|------------------------|-----------------|-------------------|-------------------|-----------|-------------------|----------------|--------------------|--------------|--|
| Address 1:       | 2710 LAUREL OAK DR                                                                                                    |               | Shi                    | ipment Date: 7 | 7/24/2019              | -               | >                 |                   |           |                   |                |                    |              |  |
| Address 2:       |                                                                                                    |               | A                      | ttention:      |                        |                 |                   |                   |           | #6 Transf         |                |                    |              |  |
| Attention:       |                                                                                                    |               | A                      | ddress 1:      |                        |                 |                   |                   |           |                   |                |                    |              |  |
| City:            | SAN ANTONIO                                                                                                    |               | A                      | ddress 2:      |                        |                 |                   |                   |           | #7 Transf         | er Dispatch    | Document #         |              |  |
| State:           | TX Zip Code:                                                                                                    | 75071         | C                      | ity:           |                        |                 |                   |                   |           |                   |                |                    |              |  |
| Primary Contact: | CHESNUT, ROWDY (888) 555                                                                                                    | 5-1212        | st                     | tate:          | Zip Code:              |                 |                   |                   |           |                   |                |                    |              |  |
| Show Customer    | information (F9)                                                                                                    |               |                        |                |                        |                 |                   |                   |           |                   |                |                    |              |  |
| Item Number (Ci  | xem Number (Ctrl-N): F2-Find Customer Charges F4-Item Charges F4-Item Search Core Credits F10-Apply Discount 6 Ignore All Sales History 7 |               |                        |                |                        |                 |                   |                   |           |                   |                | 7                  |              |  |
| Ass As<br>Part   | Type Item Number Descrip                                                                                                    | otion Bin Qua | ntity List Price Price | e Amount Sub   | btotal Sales Tax Total | Force Sales Tax | Tax Group Back Or | der Drop Ship Tra | nsfer Qty | Quantity Sold Sta | tus SO# Weight | : Invoice # Transf | er Documents |  |
| • 🗄 D            | Item FF103-624 FILTER                                                                                                    | t, FUEL 0.    | 0000 \$17.90 \$17.     | .900 \$0.000   | \$0.00 \$0.00 \$0.00   |                 | PA Taxable        | 0.0               | 3.0000    | 0.0000 Op         | en 0 0.5       | 4 (4076)           |              |  |

#### **IMPORTANT**

The Transfer Dispatch will stay in an Open Status until the Status has been changed to Shipped. If there are any Transfer Dispatches in an Open Status they will be added to with any additional transfer requests. It should be noted that Transfer Dispatches and Transfer Receipts are reviewed daily to make sure they are processed as needed. A Transfer Dispatch must have a Status of Shipped to remove the Items from Inventory at the transferring location. A Transfer Receipt must have a Status of Received to add the Item to On Hand and Committed at the receiving location.

#### **Transfer Dispatch Status Definitions** (Transferring location)

- **Open** Items have not been removed from Inventory at transferring location On Hand NOT Updated
- **Shipped** Items have been removed from Inventory at transferring location On Hand marked as Committed at transferring location

## **Transfer Receipt Status Definitions** (Receiving location)

**Shipped** Items have been shipped from the transferring to location to the receiving location but not received.

**<u>Received</u>** Items have been received at the receiving location

# Inventory List showing items Committed in transferring location

|   | Select                                                                                                    | Inactive 🕈 | Associations | Location   | Price Book | Item Number | Oem<br>Vendor | Oem<br>Division | Description  | Average Cost | Q00 | QOH  | Committed | AFS | Dollar Value |
|---|----------------------------------------------------------------------------------------------------|------------|--------------|------------|------------|-------------|---------------|-----------------|--------------|--------------|-----|------|-----------|-----|--------------|
| 9 |                                                                                                    | = False    | RBC          | RBC        | RBC        | RBC         | RBC           | RBC             | RBC          | =            | =   | -    | =         | ≥   | =            |
| > | Ð 📄                                                                                                    | False      | D            | Location A | FNH        | FF103       | 624           |                 | FILTER, FUEL | 8.8700       | 0.0 | 11.0 | 8 3.0     | 8.0 | \$97.57      |
|   | Ð                                                                                                    | False      | D            | Location B | FNH        | FF103       | 624           |                 | FILTER, FUEL | 11.1700      | 0.0 | 0.0  | 0.0       | 0.0 | \$0.00       |
|   | Ð                                                                                                    | False      | D            | Location C | FNH        | FF103       | 624           |                 | FILTER, FUEL | 11.1700      | 0.0 | 0.0  | 0.0       | 0.0 | \$0.00       |
|   | Ð                                                                                                    | False      | D            | Location D | FNH        | FF103       | 624           |                 | FILTER, FUEL | 11.1700      | 0.0 | 0.0  | 0.0       | 0.0 | \$0.00       |
|   | Ð                                                                                                    | False      | D            | Location E | FNH        | FF103       | 624           |                 | FILTER, FUEL | 11.1700      | 0.0 | 0.0  | 9 0.0     | 0.0 | \$0.00       |
|   | #8 Item shows 3 Committed since Transfer Dispatch is in Open Status (Transferring Location)<br>#9 Item not showing Committed since Transfer Receipt is in Shipped Status (Receiving Location) |            |              |            |            |             |               |                 |              |              |     |      |           |     |              |

## **Processing the Transfer Dispatch (transferring location)**

# Inventory $\rightarrow$ Find $\rightarrow$ Inventory Dispatch

| RIMSS W | inNetStar Telephony   | Inventory Transfer Dispatch - 4076 🛛 🔀 |                                             |               |  |  |  |  |  |
|---------|-----------------------|----------------------------------------|---------------------------------------------|---------------|--|--|--|--|--|
| Save    | Save and Close Save a | nd New Print Void                      |                                             |               |  |  |  |  |  |
| Gene    | eral Attachments      |                                        | Change Dispatch Status from Open to Shipped |               |  |  |  |  |  |
| Invent  | tory Transfer         |                                        |                                             |               |  |  |  |  |  |
|         | Location              |                                        | _                                           |               |  |  |  |  |  |
| From:   | Location A            | Shipping Date: 7/24/2019               | Dispatch Status: 🚺                          | Doc. #: 4076  |  |  |  |  |  |
| To:     | Location E            | Shipping Method:                       | Expected Delivery Date: S                   | pen<br>nipped |  |  |  |  |  |
| Memo:   | Transfer Request      |                                        |                                             |               |  |  |  |  |  |

Processing the Transfer Receipt (receiving location)

# Inventory $\rightarrow$ Find $\rightarrow$ Transfer Receipt

| RIMSS WinNetStar Telephony Inventory Transfer Receipt - 5000313          |                                                                                                    |
|--------------------------------------------------------------------------|----------------------------------------------------------------------------------------------------|
| Save Save and Close Print Void                                           | Change Dispatch Status from Shipped to Received                                                                                                    |
| General Attachments                                                      |                                                                                                    |
| Inventory Transfer                                                       |                                                                                                    |
| Location                                                                 |                                                                                                    |
| From: Location A Received Date 7/24/2019 Dispatch Status: Shippe         | d Doc. #: 5000313                                                                                                    |
| To: Location E Shipping Method: Expected Delivery Date: Shipping Method: | ed and a second second s |
| Memo: Transfer Request                                                   |                                                                                                    |

# Inventory List after Transfer Dispatch marked as Received

|    | ocation<br>Loc | ation E     | Price I<br>All Pr | Book<br>ice Books | Item Number<br>ff103 | OE          | M Vendor<br>L | ¥                                                                                                    | OEM Division | Item Description | 1    |      |               |           |              |  |
|----|----------------|-------------|-------------------|-------------------|----------------------|-------------|---------------|----------------------------------------------------------------------------------------------------|--------------|------------------|------|------|---------------|-----------|--------------|--|
| (  | Category       |             | Group             |                   | Class                | Prie        | cing Source   | •                                                                                                    | Stock Class  | 🚽 🗌 Include Cata | alog |      | 📃 s           | elect All |              |  |
|    |                |             |                   |                   |                      |             |               |                                                                                                    |              |                  |      | Iten | n Inventory R | leport La | ayout        |  |
| Di | ag a colum     | n header he | ere to group by   | that column       |                      |             |               |                                                                                                    |              |                  |      |      |               |           |              |  |
|    | Select         | Inactive 📍  | Associations      | Location          | Price Book           | Item Number | Oem<br>Vendor | Oem<br>Division                                                                                                    | Description  | Average Cost     | Q00  | QOH  | Committed     | AFS       | Dollar Value |  |
| 7  |                | = False     | RBC               | REC               | RBC                  | <b>8</b> 8C | RBC           | RBC                                                                                                    | A B C        | =                | =    | 10   | - 11          | ≥         | =            |  |
|    | ÷ 📃            | False       | D                 | Location E        | ١H                   | FF103       | 624           |                                                                                                    | FILTER, FUEL | 8.8700           | 0.0  | 3.0  | 3.0           | 0.0       | \$26.61      |  |
|    |                |             |                   |                   |                      |             |               | #10 QOH updated after Transfer Receipt marked Received<br>#11 Committed updated after Transfer Receipt marked Received |              |                  |      |      |               |           |              |  |

Since your Inventory Transfer Dispatch has been marked Received you can finalize your Sales Order or Repair Order.